【別紙】「EX 旅のコンテンツポータル」での「Tokyo Subway Ticket」購入イメージ

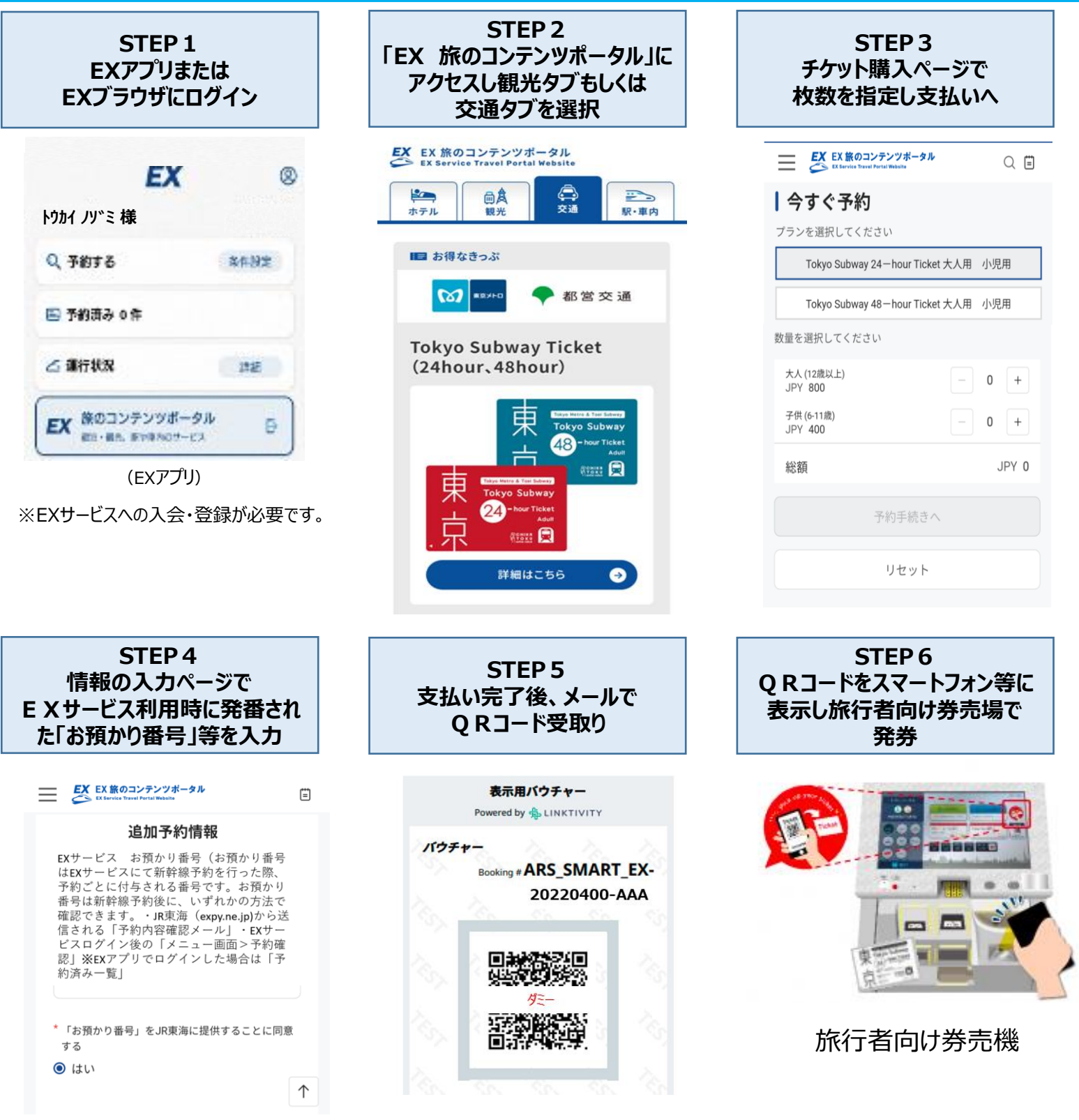

■「EX 旅のコンテンツポータル」についてはJR東海ホームページをご確認ください。 https://jr-central.co.jp/ex/travel-portal/

■「Tokyo Subway Ticket」については東京メトロホームページをご確認ください。 https://www.tokyometro.jp/tst/jp/

■(ご利用者向け)本WEBチケットの購入方法等についてのご質問・お問合せ
【メールアドレス(リンクティビティ株式会社)】<u>helpcenter@linktivity.co.jp</u>
※受付:メールのみ、対応時間:平日9時~18時

■EXサービスの詳細についてはJR東海ホームページ(<u>https://jr-central.co.jp/ex/</u>)をご覧ください。

※画像はイメージです。

■引換え用QRコードによるTokyo Subway Ticketの発券

①旅行者向け券売機(STEP 6 の通り) 引換えQRコードによる発券に対応した旅行者向け券売機に、QRコードを かざすことでTokyo Subway Ticketを発券できます。 旅行者向け券売機の設置駅は、以下の路線図をご覧ください。

②東京メトロ駅事務室 東京メトロ全駅(共同使用委託駅を除く)の駅事務室で、駅係員による Tokyo Subway Ticketの発券を行っています。

※JR東海・JR東日本では発売しておりません。 ※品川駅で新幹線を下車されるお客様におかれましては、「Tokyo Subway Ticket」 引換え駅までの運賃は、お客様ご自身でご負担ください。

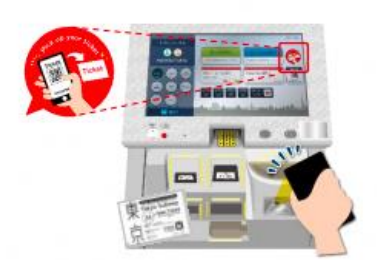

旅行者向け券売機

QRコード対応「旅行者向け券売機」設置駅 QRコードによる発券に対応した券売機は「旅行者向け券売機」のみとなります。券売機は以下の駅に設置しています。また、東京メトロ各駅の 駅事務室 (日比谷線北千住、中目黒、中野、西船橋、代々木上原、和光市、半蔵門線渋谷及び目黒の各駅を除く) でも引換えを行っています。 東京メトロ線・都営地下鉄線の利用開始駅に旅行者向け券 ・JR東海・JR東日本では発売しておりません。 売機の設置がない場合、及び駅事務室での引換えが行え ない場合、引換え可能駅までのご乗車方法をご案内いた しますので、駅係員までお声がけください。 ・新幹線の降車駅から「tokyo Subway Ticket」の発売駅までの運賃は、お客様ご自身でご負担ください。 **静** 北綾瀬 四新 料志村 高島島西蓮丁坂 平平台根自上 西巣鴨 ※ 次 チ 川 倉 廪 川 軍 南千住 スカイライナ 三ブ輪 咎 本駒込 千駄 押上× 荁 褄 東大前 ee,**s** 離司が谷 客合南長崎 東京メトロ 落 中井 荻 窪 秋葉原 浅草橋 両国 錦糸町 銀座線 合 西東 一本 大大船之瑞藤八島島島堀江江崎幅 御茶 「末広町」 西早稲田 南町佐ケ谷 丸ノ内線 東日本橋 浜森 菊 戦闘な 日比谷線 新高円寺 東西線 新宿西口 千代田線 東高円寺 新 開橋 有楽町線 半蔵門線 中野坂上 西新宿 西新酒 新酒 新酒 橋 部庁前 宿 三丁目 新葡萄萄 水天宮前 清澄白河\* 西葛浦南行妙原稿 麹町 茅場町 門前仲町 南北線 ETE 副都心緣 代 宝町(八丁堀) 新富町 北参道 地 成田空港 BW. \* 原? 都営地下鉄 用治神宮前 (原宿) 都営浅草線 都営三田線 外苑前 六本木-都営新宿線 都営大江戸線 乃木坂 神谷町 六本木 溃 谷 広 恵比寿 芝公園 「旅行者向け券売機」設置駅 駅事務所での引換え対応 日度 白金台 白金高橋 高輪台 泉岳寺 の感輸り ※ 東京メトロの駅のみ設置 黒字の駅…対応駅(東京メトロのみ) ★羽田空港 京急線 튨 中延 薄字の駅…非対応駅 ★ 都営地下鉄の駅のみ設置